## 入网证书的使用和连接

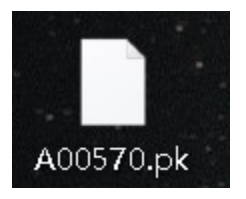

首先我们准备好我们的入网证书,入网证书为 PK 文件。然后第一步我们为电脑加载入网证书。

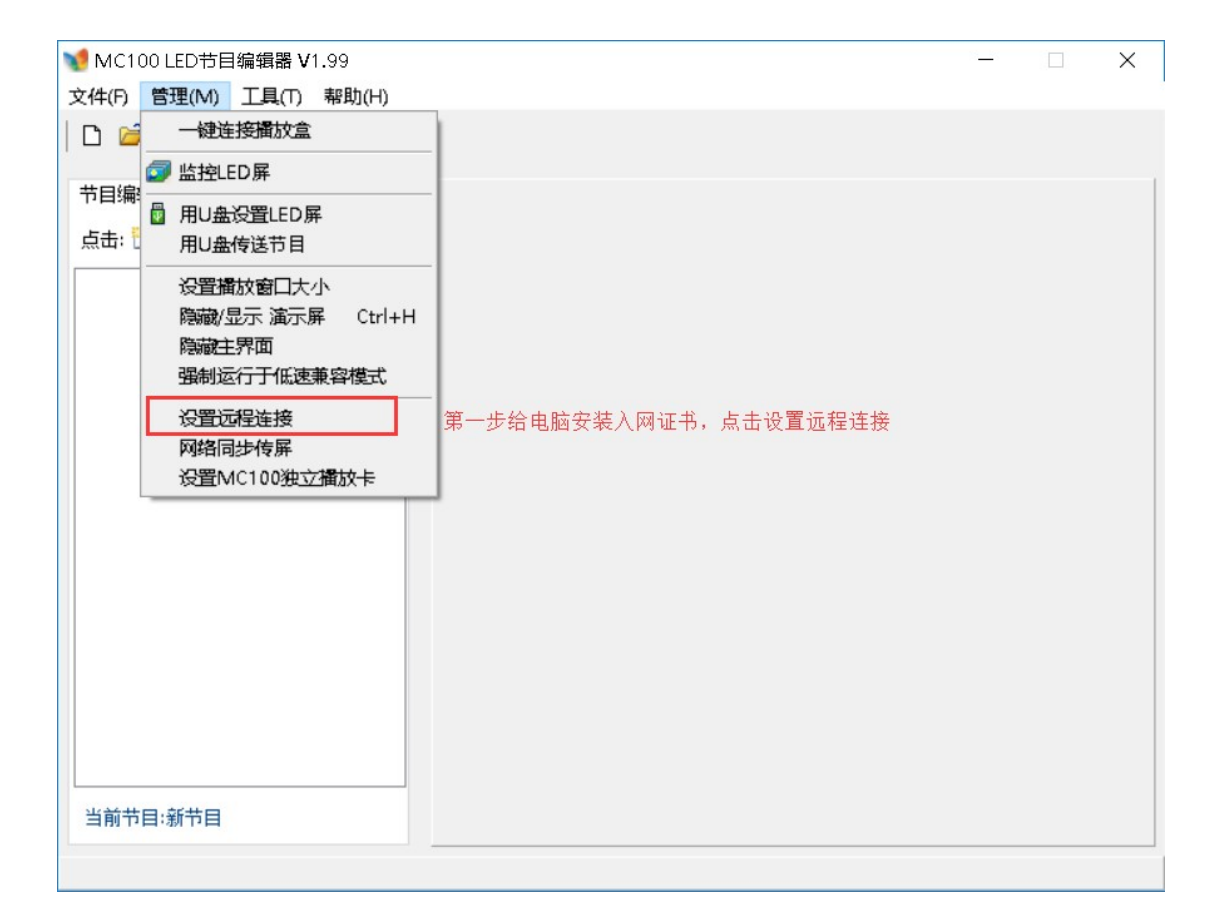

然后我们打开我们的 MC100 LED 节目编辑器然后点击管理,再点击设置远程连接。

| ₩ MC100 LED节目编辑器 ¥1.99                                                   | 2 |  | × |
|--------------------------------------------------------------------------|---|--|---|
| 文件(F) 管理(M) 工具(T) 帮助(H)                                                  |   |  |   |
|                                                                          |   |  |   |
| <ul> <li>节目编辑</li> <li>☆ ● ● ● ● ● ● ● ● ● ● ● ● ● ● ● ● ● ● ●</li></ul> | × |  |   |
| 当前节目:新节目                                                                 |   |  |   |
| 已保存                                                                      |   |  |   |

然后点击打开入网证书,选择我们准备好的 PK 文件。这时候下方用这台电脑监听各个 LED 的证书连接会打上勾,然后点击确定。这时电脑的入网证书就安装成功了。

| ▼ MC100 LED节目编辑器 V1.99  | <i>1</i> 2, | 21 | $\times$ |
|-------------------------|-------------|----|----------|
| 文件(F) 管理(M) 工具(T) 帮助(H) |             |    |          |
|                         |             |    |          |
|                         | ×           |    |          |
| 当前节目:新节目                |             |    |          |
| 已保存                     |             |    |          |

|                                          |   | <br> |
|------------------------------------------|---|------|
| ₩ MC100 LED节目编辑器 V1.99                   | _ | ×    |
| 文件(F) 管理(M) 工具(T) 帮助(H)                  |   |      |
| 🗋 🖆 一键连接播放盒                              |   |      |
| 第二步点击监控LED屏给盒子进行安装入网证书                   |   |      |
|                                          |   |      |
|                                          |   |      |
| 28日本は20日本小 背景颜色 20日月                     |   |      |
|                                          |   |      |
| 為·國王 · · · · · · · · · · · · · · · · · · |   |      |
| 强制运行于低速兼容模式                              |   |      |
| · · · · · · · · · · · · · · · · · · ·    |   |      |
| 风经同步传展                                   |   |      |
| Pastilas 14が<br>没智MC100沖立福放-長            |   |      |
|                                          |   |      |
|                                          |   |      |
|                                          |   |      |
|                                          |   |      |
|                                          |   |      |
|                                          |   |      |
|                                          |   |      |
|                                          |   |      |
|                                          |   |      |
|                                          |   |      |
| 当前节目:新节目                                 |   |      |
|                                          |   |      |

## 接下来我们给盒子安装入网证书,点击管理,然后点击监控 LED 屏。

## 我们来到这个页面首先得连接到大屏,如果是多块大屏的话,想给那个盒子添加就点击那个 盒子,连接上后点击大屏设置。

| <ul> <li>23 (19)</li> <li>23 (19)</li> <li>23 (19)</li> <li>24 (19)</li> <li>25 (19)</li> <li>26 (19)</li> <li>26 (19)</li></ul> |               |                  | ×     |
|----------------------------------------------------------------------------------------------------|---------------|------------------|-------|
| 击: 🛅 查看所有在线的L                                                                                                    | ED: 点击其中一行,然后 | 6上传节目或大屏设置。      |       |
| ● 手动连接大屏 葡                                                                                                    | )λip:         | 连接               |       |
| 在线状况 历史说                                                                                                    | 记录 远程设置       |                  |       |
| LED名称                                                                                                    | IP            | 备注(大小,当前节目)      |       |
|                                                                                                    |               |                  |       |
|                                                                                                    | 上传节目          | <b>一屏设置</b> 切信号源 | 共在线1个 |
|                                                                                                    |               |                  |       |

先点击网络,再点击自动连接,然后点击通过入网证书连接,再次点击选择入网证书,之后选择入网证书后,点击上传设置即可。然后我们关闭 MC100 LED 节目编辑器 从新打开,再次进入监控 LED 屏后我们可以看到下方出现了黄色字体,这就说明盒子正在寻找我们的电脑

| 屏幕设置                             | × |
|----------------------------------|---|
| 您有几块屏幕? 请逐个新建设置。 显示屏1 已连接        |   |
| 基本 网络 发送卡 亮度 继电器 更新软件 音量 其它      |   |
| 有线网 无线网 自动连接 WIFI热点              |   |
| 可以设置让较远的LED大屏通电后自动连接到你的电脑:       |   |
| ● 不自动连接                          |   |
| ○通过本机IP或域名连接: 192.168.1.113 8102 |   |
| (通过入网证书连接(请先在盒子供应商处申请入网证书)       |   |
| 选择入网证并 什么是入网证书?                  |   |
| I                                |   |
|                                  |   |
| 读取収盘 上传设置 収盘上传                   |   |

## 然后根据黄色字体,我们等待两分钟。

| 监控中心        |             |             | ×      |
|-------------|-------------|-------------|--------|
| 查看所有在线的LED: | 点击其中一行,然后上  | 传节目或大屏设置。   |        |
| 手动连接大屏 输入II | P:          | 连接          |        |
| 在线状况 历史记录   | 远程设置        |             |        |
| LED名称       | IP          | 备注(大小,当前节目) |        |
|             |             |             |        |
|             |             |             |        |
|             |             |             |        |
|             |             |             |        |
| 远处的LED可能正在连 | 接你这儿,请稍候一两分 | 钟           | 共在线口个  |
|             | 上传节目    大屏  | 设置切信号源      | ▲ 查找大屏 |
|             |             |             |        |
|             |             |             |        |

然后我们可以看到有 LED 连接和 SID 码这就代表我们的入网证书已成功连接我们的盒子, 我们只需要点击选择即可。

| 监控中心                                                                        | Х |
|-----------------------------------------------------------------------------|---|
| 查看所有在线的LED: 点击其中一行,然后上传节目或大屏设置。                                             |   |
| 手动连接大屏 输入IP: 192.168.1.104 连接                                               |   |
| 在线状况 历史记录 远程设置                                                              |   |
| 15:53:18 开启监听. 端口:8102<br>15:53:18 开始监听入网证书连接<br>15:55:24 有LED连接. sid=28321 | ~ |
|                                                                             | ~ |

**N**